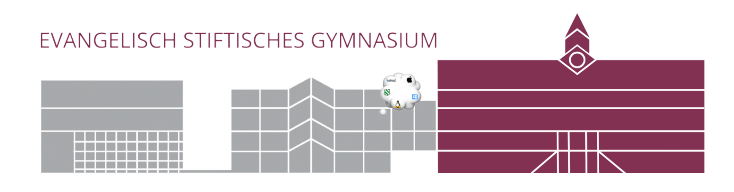

## **ESG-Mail in Windows einrichten**

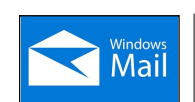

Windows Mail liegt in der Taskleiste. Alternativ tippe im Suchfeld unten links "Mail" ein.

1. Starte die <u>Einrichtung</u> eines neuen Kontos.

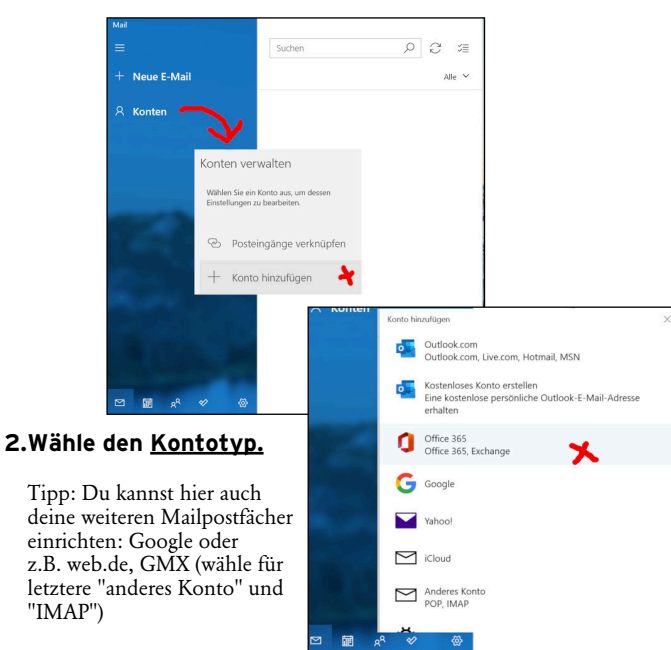

X Anmelden X Abbreche

## 5. Benutzername und Domain

vorname.nachname esg-guetersloh.de

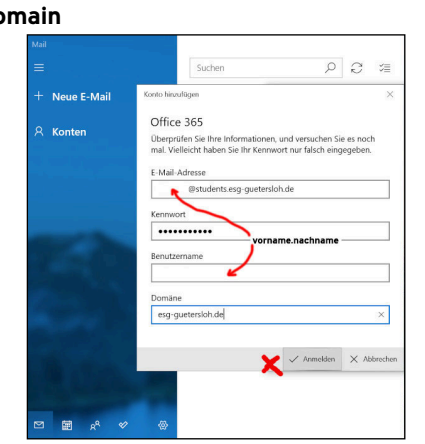

## 6. Es erscheint eine Fehlermeldung.

Weiter geht es mit "Erweitert"

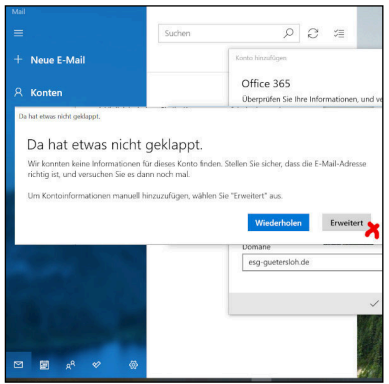

X

×

bbroch

## .... ... . .

|                                                                                                    | 7. Server und Kontoname             | mussen ei                                                                                                    | ngegeben v                                                                                                    | werden.                                                                                                    |
|----------------------------------------------------------------------------------------------------|-------------------------------------|----------------------------------------------------------------------------------------------------|----------------------------------------------------------------------------------------------------|----------------------------------------------------------------------------------------------------|
| tersloh.de                                                                                                    |                                     | Konto hinzufügen<br>Office 365                                                                                |                                                                                                    |                                                                                                    |
| .de)                                                                                                    |                                     | E-Mail-Adresse                                                                                                |                                                                                                    |                                                                                                    |
| ,                                                                                                    |                                     |                                                                                                    |                                                                                                    |                                                                                                    |
| Suchen O C 2=                                                                                                    |                                     | k<br>T                                                                                                    |                                                                                                    |                                                                                                    |
| Konto hinzufügen X                                                                                                    | Server:                             | L                                                                                                    |                                                                                                    |                                                                                                    |
| Office 365<br>Geben Sie Ihre E-Mail-Adresse ein. Wir verwenden sie, um nach<br>Ihren Köncienistellungen zu suchen.                                                                                                    | kopano.guetersloh-gym-esg.logoip.de |                                                                                                    |                                                                                                    | -                                                                                                    |
| E-Mail-Adresse                                                                                                    | (Lehrer:innen geben bitte           | ein:                                                                                                    |                                                                                                    |                                                                                                    |
| Carteria Control Control Contr |                                     | kopano.guetersloh-gym-esg-verwaltung.logoip.de)                                                               |                                                                                                    |                                                                                                    |
| vorname.nachname                                                                                                    |                                     | Server                                                                                                    |                                                                                                    |                                                                                                    |
|                                                                                                    |                                     | kopano.gueterslol                                                                                             | n-gym-esg.logoip.de                                                                                                    |                                                                                                    |
|                                                                                                    |                                     | Server erforder                                                                                               | t eine verschlüsselte V                                                                                                    | erbindung (SSL)                                                                                                    |
| ₩→ Weiter × Abhrenhen                                                                                                    |                                     | Kontoname                                                                                                    |                                                                                                    |                                                                                                    |
|                                                                                                    | Der Kontoname ist beliebig          | ESG                                                                                                    |                                                                                                    |                                                                                                    |
| ♥ ⊕                                                                                                    |                                     |                                                                                                    | <u> </u>                                                                                                    | Anmelden X                                                                                                    |
|                                                                                                    | Q Fortin (-)                        | Posteingang ESG                                                                                               |                                                                                                    |                                                                                                    |
| Suchen D 2 🐲                                                                                                    | o.rertig ;-)                        | =                                                                                                    | Suchen                                                                                                    | S Q                                                                                                    |
| Konto hinzufügen X                                                                                                    |                                     | + Neue E-Mail                                                                                                 | Posteingang                                                                                                    | Alle                                                                                                    |
| Office 365                                                                                                    |                                     | 유 Konten                                                                                                    |                                                                                                    |                                                                                                    |
| Für einige Konten sind zusätzliche Schritte zum Anmelden<br>erforderlich.                                                                                                    |                                     | ESG                                                                                                    |                                                                                                    |                                                                                                    |
| Mehr erfahren                                                                                                    |                                     | Möchten Sie Ihr E-Mail-Konto hinzufügen,                                                                      |                                                                                                    |                                                                                                    |
| E-Mail-Adresse  @students.eg-guetersloh.de  vorname.nachname Kennwort                                                                                                    |                                     | AKTUALISIEREN<br>Wenn ja, muss Ihre Org<br>Möglicherweise müsser<br>Inaktivität erneut anmel                  | OGET ENTTETNEN?<br>anisation bestimmte Sicherheitsrich<br>i Sie ein komplexes Kennwort erstel<br>den, oder die Anzahl der Anmelden<br>n wählen Sie "Nein"                                                                                                    | tlinien auf dem Gerät anw<br>lien und sich nach einer Ze<br>versuche einschränken. We                                                                                                    |
| •••••                                                                                                    |                                     |                                                                                                    |                                                                                                    | Ja                                                                                                    |
| Wir speichern diese Informationen, damit Sie sich nicht jedes Mal<br>anmelden müssen.                                                                                                    |                                     |                                                                                                    | ab                                                                                                    | rufen.                                                                                                    |
|                                                                                                    | erestoh.de<br>de)                   | <ul> <li>7. Server und Kontoname</li> <li>7. Server und Kontoname</li> <li>7. Server und Kontoname</li> </ul> | ersloh.de   .de)     image: image: im | <pre>rersion.de .de)  f. Server und Kontoname mussen eingegeben v  fiers ish des ein Witherenden ist, un net vorname.nachname  f. Server: kopano.guetersion-gym-esg.logoip.de (Lehrer:innen geben bitte ein: kopano.guetersion-gym-esg.verwaltung.logo (Lehrer:innen geben bitte ein: kopano.guetersion-gym-esg.logoip.de )  f. Server: berreitig: berreitig: be</pre> |

"IMAP")

Felix Kupferschmidt, Larissa Al-Bahloul ESG 12/2021